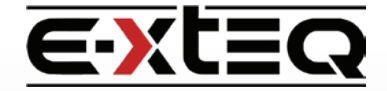

# **BC1012 NORMAL CHARGE QUICKGUIDE**

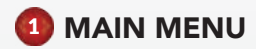

The Main Menu has three icons. Charge, History and Settings. Select the Charge Icon to Proceed

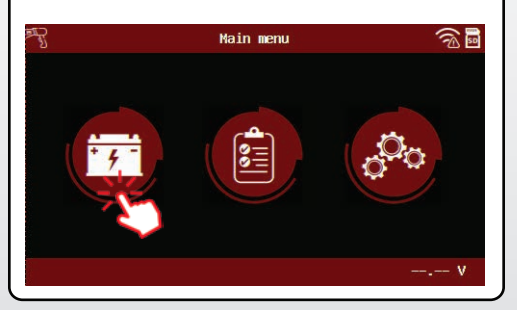

### 2 SELECTING CHARGE MODE

To start a CHARGE, touch the normal charge Icon.

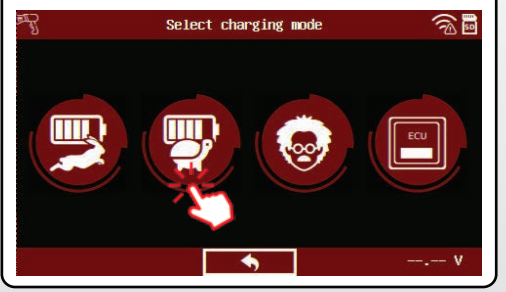

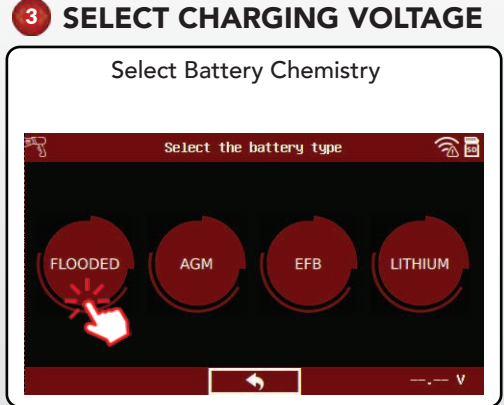

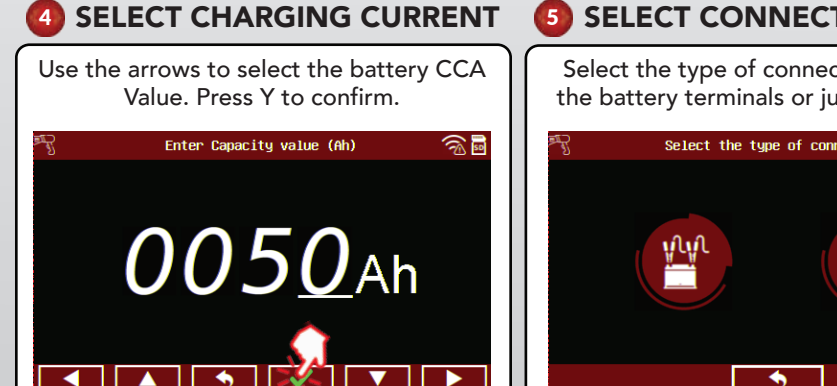

### **SELECT CONNECTION TYPE**

Select the type of connection. Through the battery terminals or jump start post.

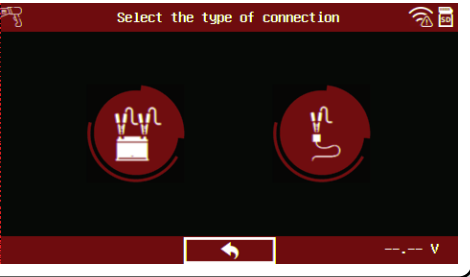

### 6 LOCATION

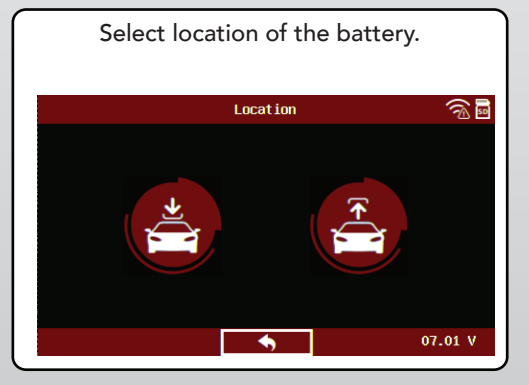

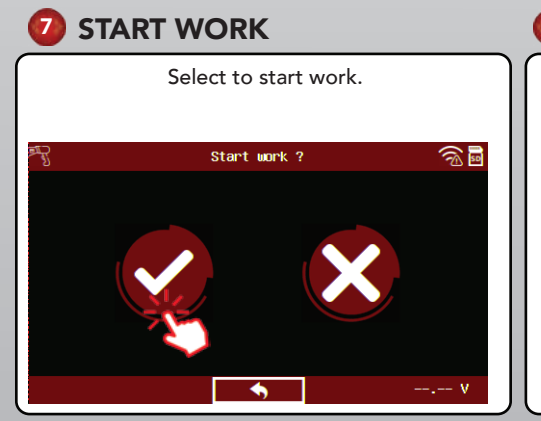

#### 8 **CONNECT THE CLAMPS**

Make sure the clamps are connected.

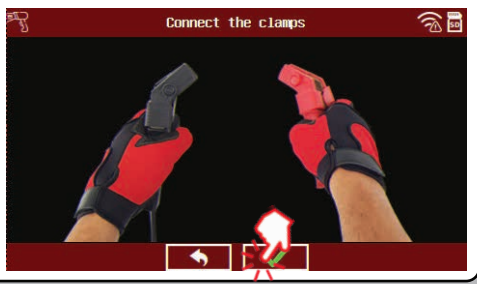

#### 9 WARNING

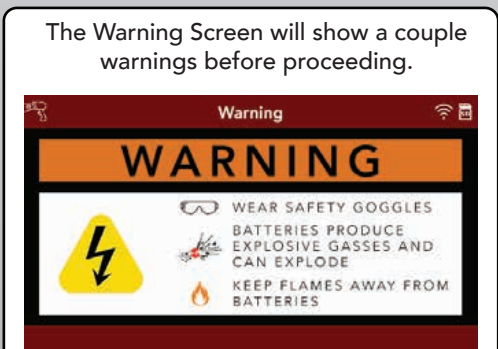

### **CONTACT US**

**TECH SUPPORT - USA** 1-877-453-3265 English support.usa@e-xteq.com

HOURS OF OPERATION (EST) Monday - Friday: 8 am - 8 pm

Comprehensive support also available through www.e-xteq.com

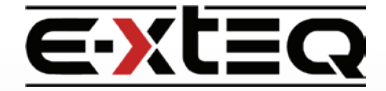

## **BC1012 NORMAL CHARGE QUICKGUIDE**

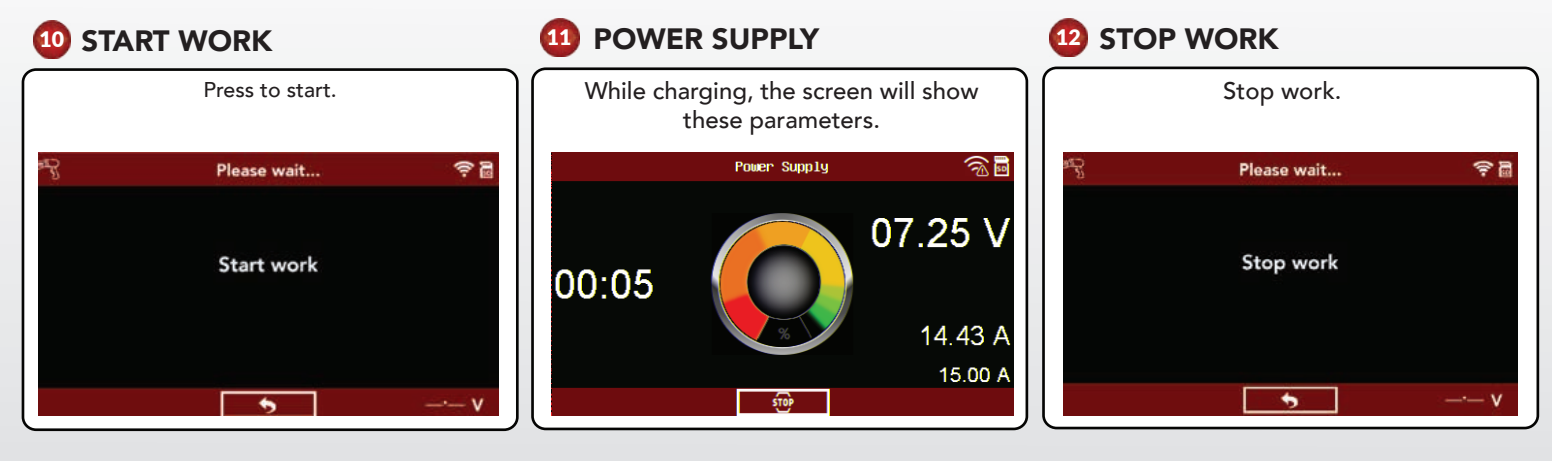

### 13 CHARGE RESULT

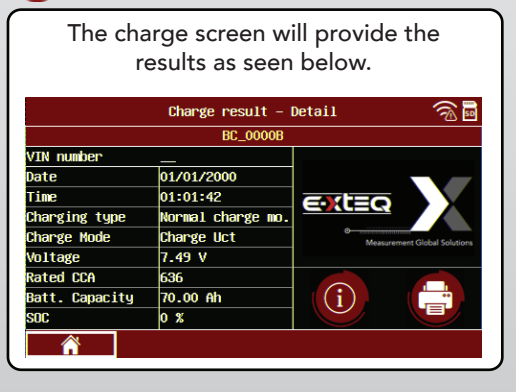

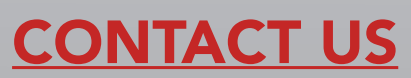

TECH SUPPORT - USA 1-877-453-3265 English support.usa@e-xteq.com

HOURS OF OPERATION (EST) Monday - Friday: 8 am - 8 pm

Comprehensive support also available through www.e-xteq.com

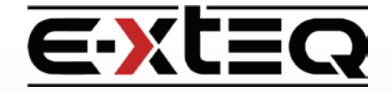

# **BC1012 FAST CHARGE QUICKGUIDE**

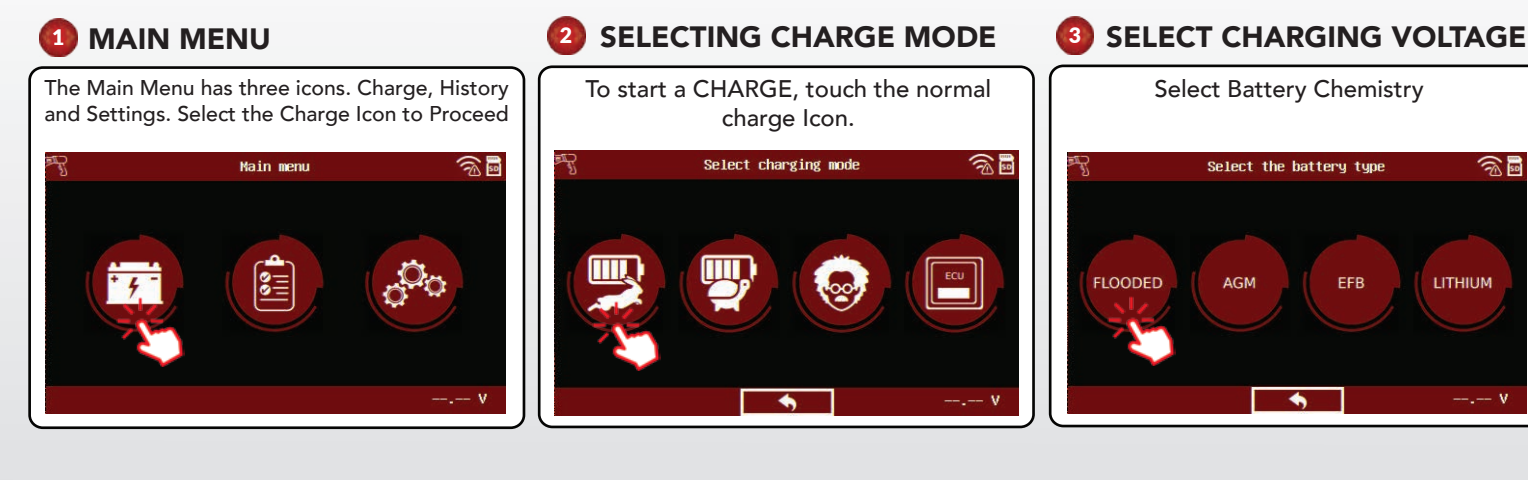

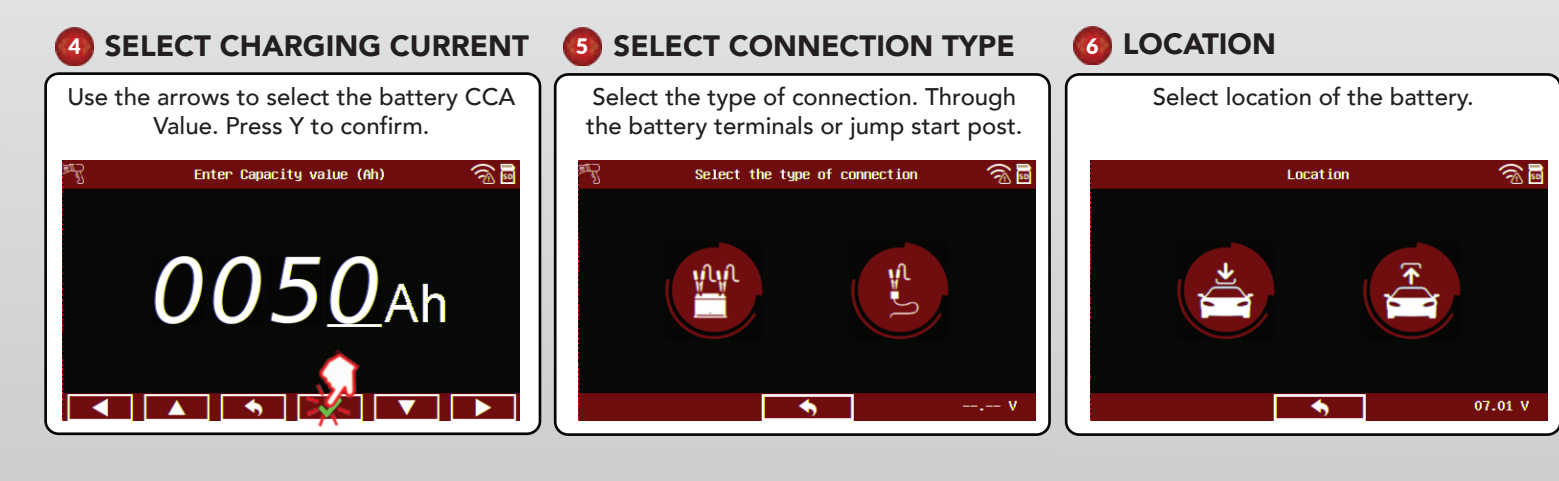

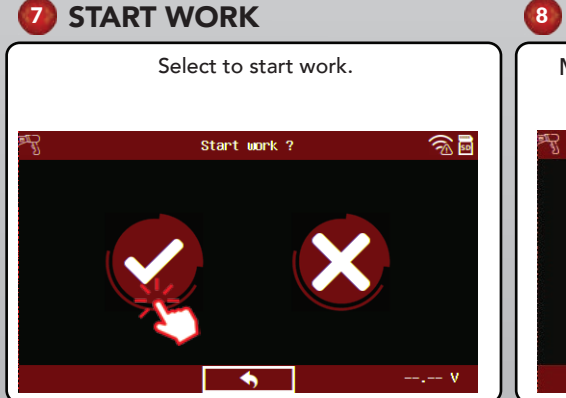

#### CONNECT THE CLAMPS

Make sure the clamps are connected.

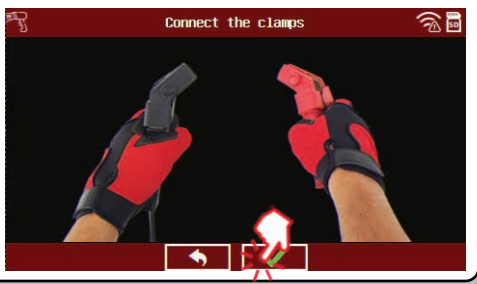

#### 2 WARNING

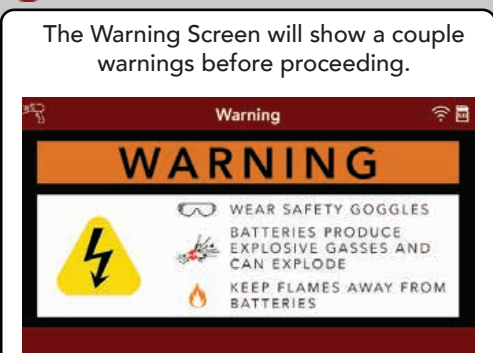

### **CONTACT US**

TECH SUPPORT - USA 1-877-453-3265 English support.usa@e-xteq.com

HOURS OF OPERATION (EST) Monday - Friday: 8 am - 8 pm

Comprehensive support also available through www.e-xteq.com

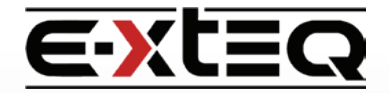

## BC1012 FAST CHARGE QUICKGUIDE

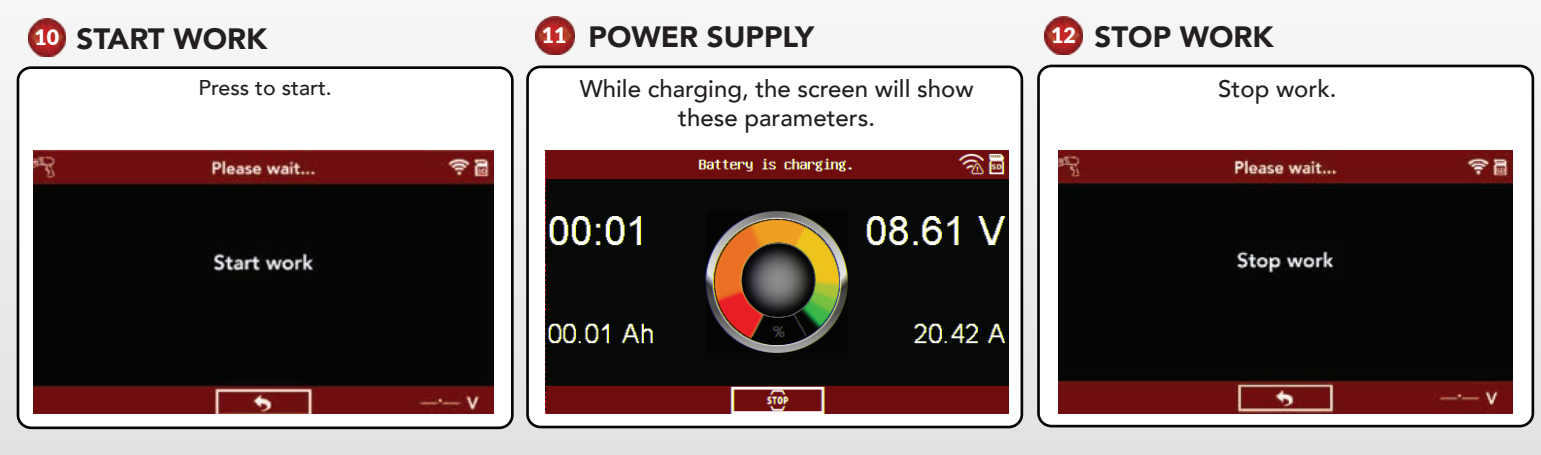

### 13 CHARGE RESULT

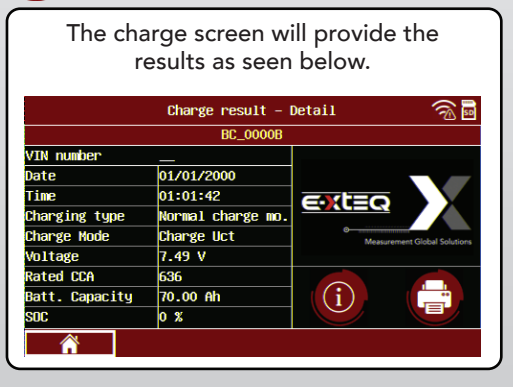

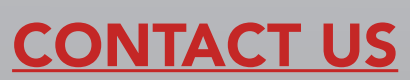

TECH SUPPORT - USA 1-877-453-3265 English support.usa@e-xteq.com

HOURS OF OPERATION (EST) Monday - Friday: 8 am - 8 pm

Comprehensive support also available through www.e-xteq.com